Retirar o Certificado de Registro (antigo Certificado de Regularidade) de Consultório

Acessar: https://siscad.cfmv.gov.br/usuario/login

Caso não tenha a inscrição no Siscad Web, realizar Primeiro Acesso.

Caso já tenha a inscrição no Siscad Web:

1. Escolher a opção de Pessoa Jurídica/Estabelecimento/Consultório

| Sistema CFMV/CRMVs                                                                                                    |                                    |   |
|----------------------------------------------------------------------------------------------------|------------------------------------|---|
| Siscad Web                                                                                                    | Utilidade Pública                  |   |
| Acessar como 👻                                                                                                    | Cadastre-se                        |   |
| Acessar como<br>Regional                                                                                                    | Anuidade 2023                      |   |
| Professional<br>Professional<br>Profe | Emitir Certidão                    |   |
| Ao continuar, você concorda com as Condições de                                                                                                    | Validar Certidão                   |   |
| Login                                                                                                    | Validar ART                        | - |
| Esqueci ou alterar a senha.<br>Primeiro acreso, Il isuários cadastrados na CRVV)                                                                                                    | Consultar Profissionais e Empresas |   |
|                                                                                                    | Consultar Legislação               |   |
|                                                                                                    |                                    |   |

2. Usar o mesmo login e a senha de Pessoa Física para entrar para o Consultório

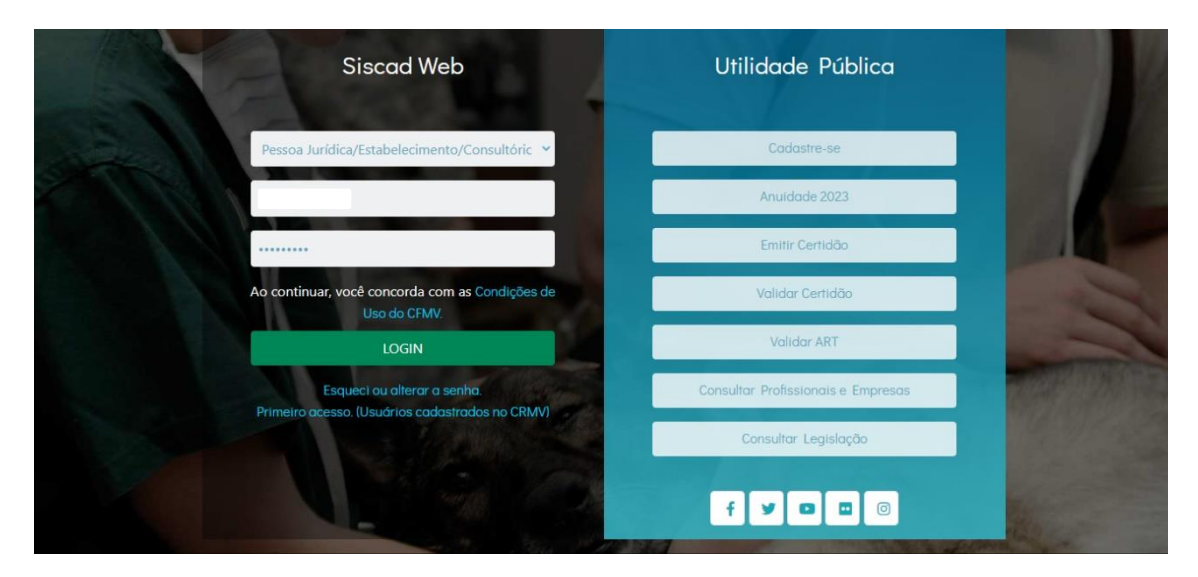

## 3. Clicar em Emissão Certificado do Registro

| Siscad Web - Sistema CFMV/CRMVs                                                                        | CRMV - ES 🎤 Bloquear 🕞 Sair    |  |  |
|----------------------------------------------------------------------------------------------------|--------------------------------|--|--|
| Ambiente da empresa                                                                                    |                                |  |  |
| art's                                                                                                  | 🚨 Pessoa Jurídica              |  |  |
| 🔓 Buscar ART                                                                                           | Visualizar Cadastro da Empresa |  |  |
|                                                                                                    | \$ Financeiro PJ               |  |  |
|                                                                                                    | Let Emitir Certidão Negativa   |  |  |
|                                                                                                    | Emitir certificado de registro |  |  |
|                                                                                                    |                                |  |  |
|                                                                                                    |                                |  |  |
|                                                                                                    |                                |  |  |
|                                                                                                    |                                |  |  |
|                                                                                                    |                                |  |  |
| Conseiho Federal de Medicina Veterinária - CFMV® Todos os direitos reservados<br>Cakephp versão 3.10.0 |                                |  |  |

## 4. Clicar em Imprimir Certificado

| v                                          |           |  |
|--------------------------------------------|-----------|--|
| Certificado de Registro de Pessoa Júridica |           |  |
| Razão CONSULTÓRIO MÉD. VET.                | Endereço: |  |
| Social:                                    | Bairro:   |  |
| Nome Fantasia:                             | Municipio |  |
| CNPJ:                                      |           |  |
| CRMV-ES:                                   |           |  |
| Ramo de Atividade: CONSULTÓRIO             |           |  |

## Descrição

ATENÇÃO - Este certificado deve estar em local visível juntamente com a Anotação de Responsabilidade técnica – ART. CONSUMIDOR – A efetiva comprovação da prestação de serviço profissional neste estabelecimento é feita pela Anotação de Responsabilidade Técnica – ART. Verifique o período de vigência da ART bem como a sua autenticidade.

Local/UF: Espírito Santo-ES

Certificado Emitido em: 25/01/2023

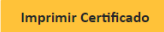